# Change Servicer Loan Numbers

# Last Revised Date: 11/04/2024

# 1. Log in to MGIC/Link Servicing

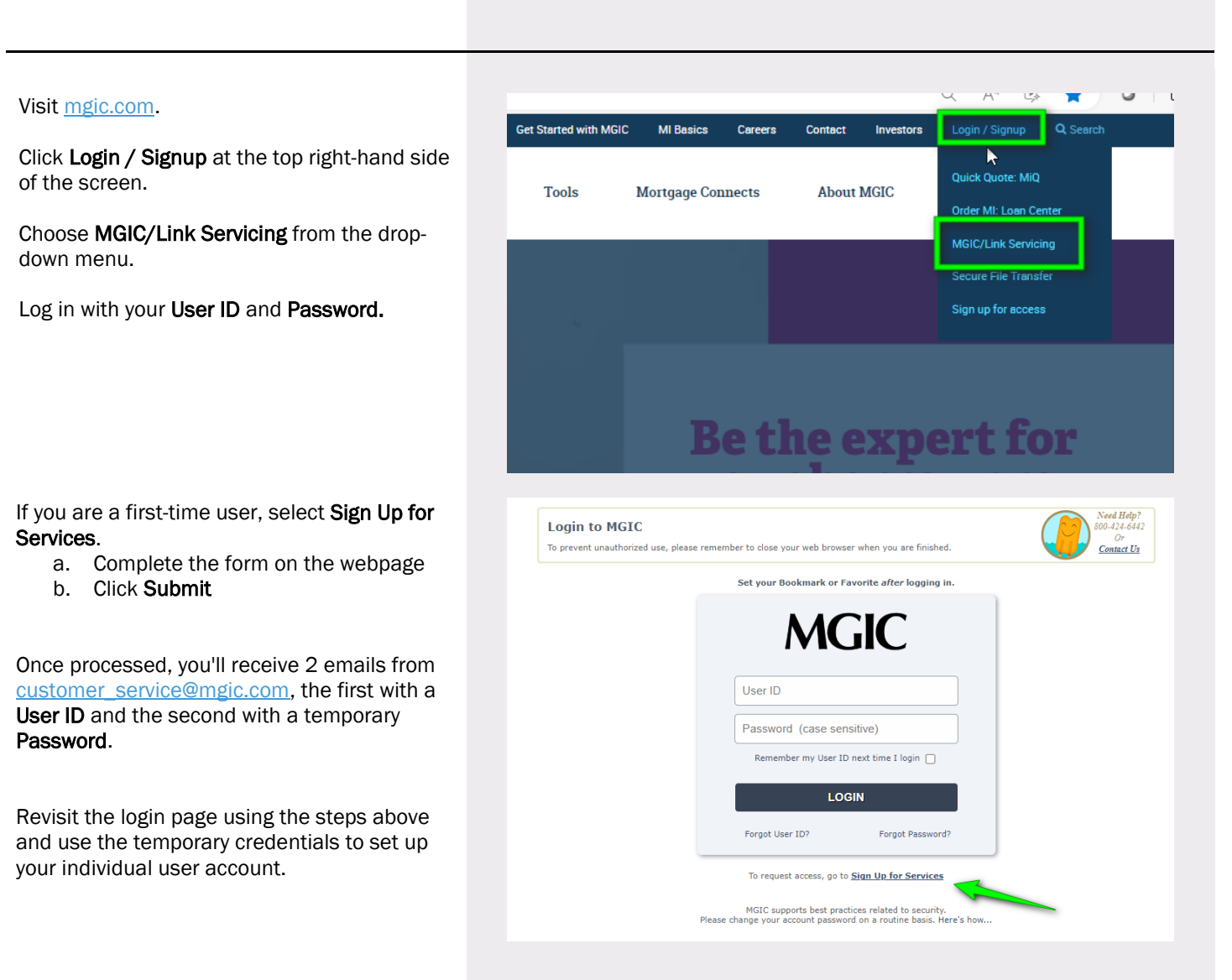

1-800-424-6442

### 2. Go to Change Loan Numbers screen

Within MGIC/Link Servicing, select **Change Loan Numbers**, found under the Main Menu tab.

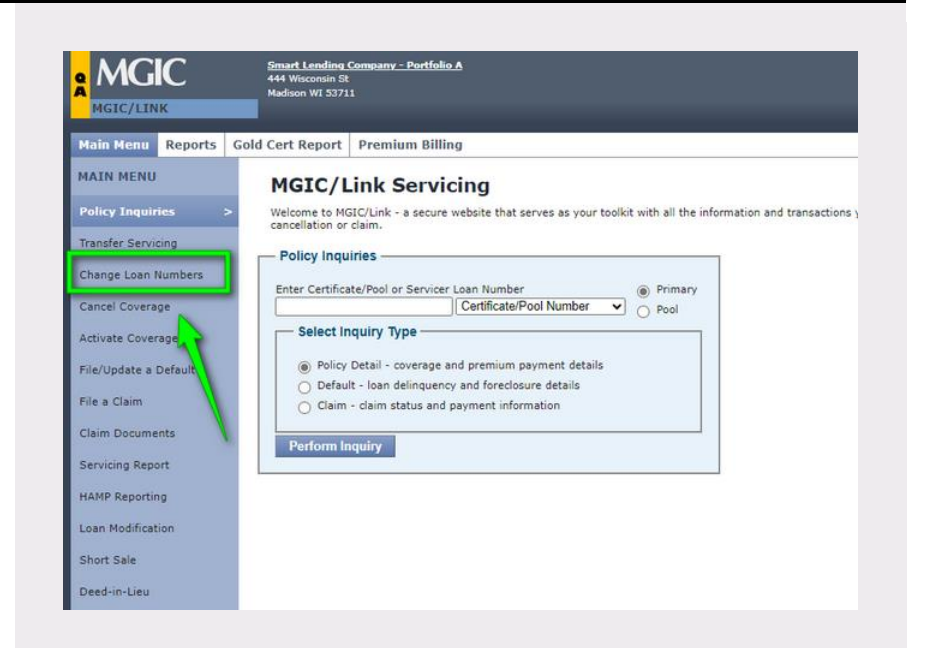

#### 3. Enter MGIC Certificate Number

Enter the **MGIC Certificate No.** of the loan for which you would like to change the **Servicer Loan No.** 

a. Check borrower name and property city and state (written within the Loan and Coverage Information column) for accuracy

**Note** – You may change the **Servicer Loan No.** for more than one MGIC Certificate at a time. Be sure to check the borrower names and property information for accuracy.

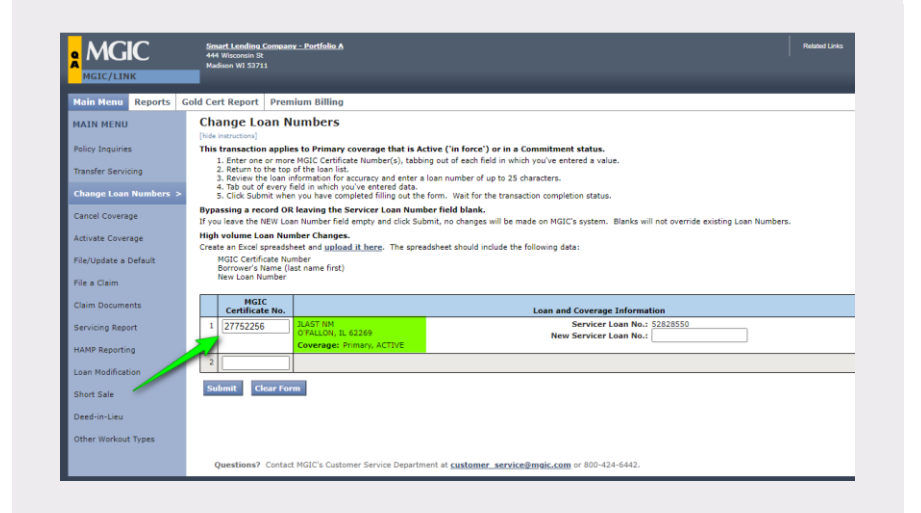

#### 4. Change Servicer Loan Number

Within the Loan and Coverage Information column of the correct Certificate row, add the New Servicer Loan No. in the box provided.

Click Submit.

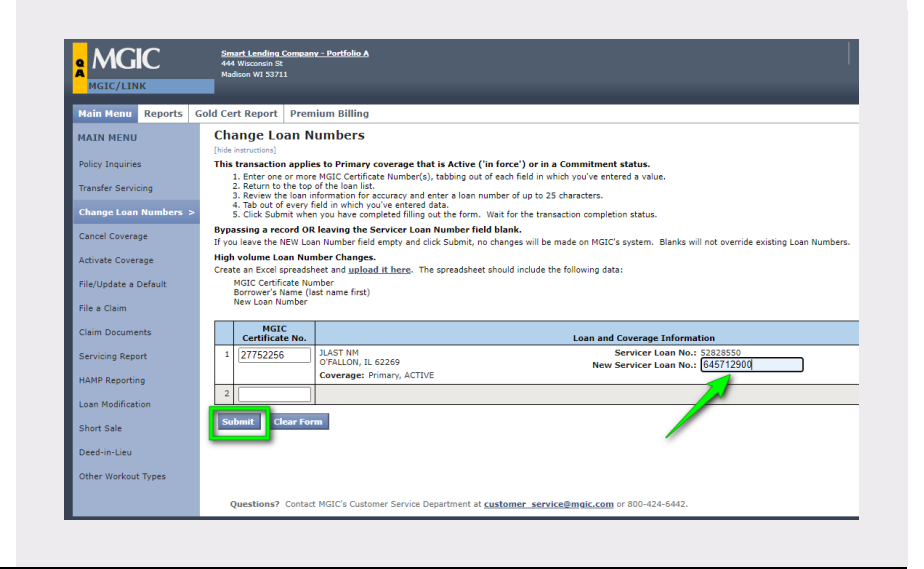

# 5. View Transaction Status

The transaction status and correct **Servicer Loan No.** will be displayed.

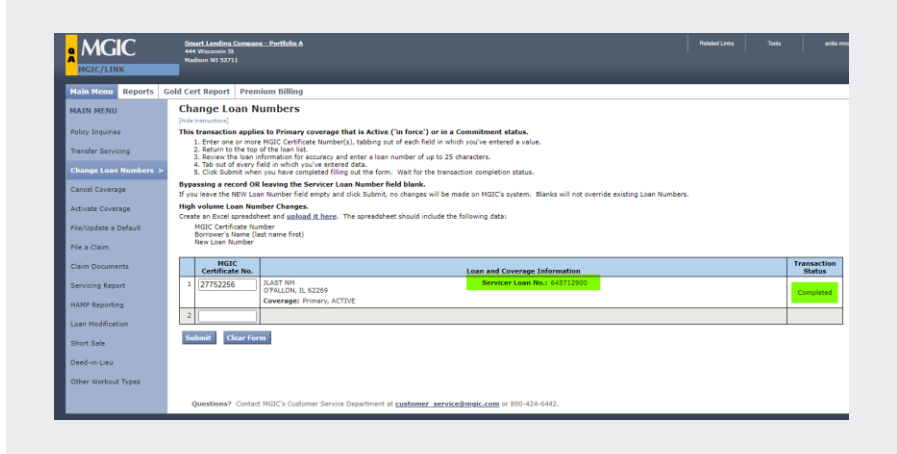

# 6. Check Certificate information via Policy Inquiries

If you want to review that the update was a success, go to **Policy Inquiries**, enter the **Certificate/Pool Number**, and click **Perform Inquiry**.

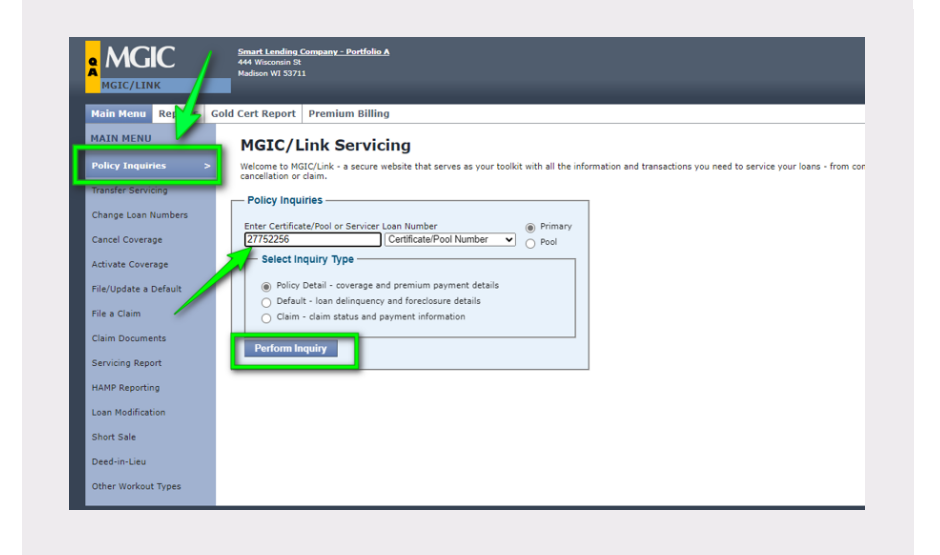

The updated **Servicer Loan #** appears within the Servicer Information section of the Policy Details screen.

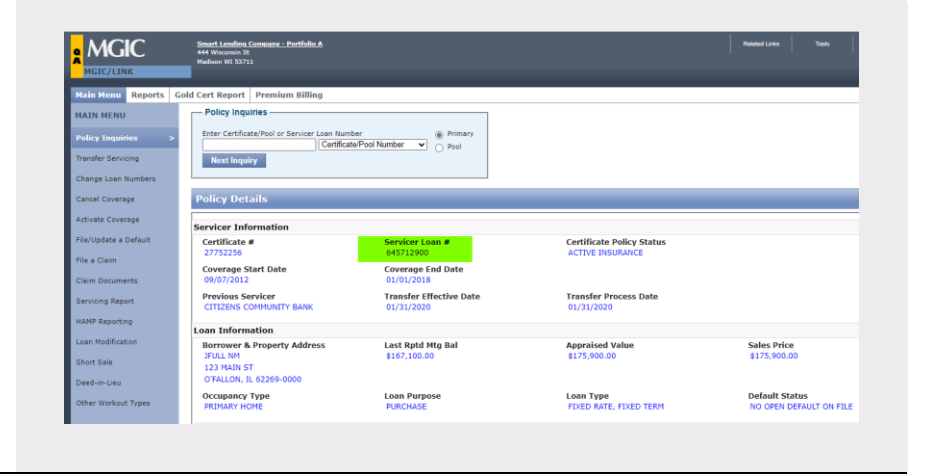